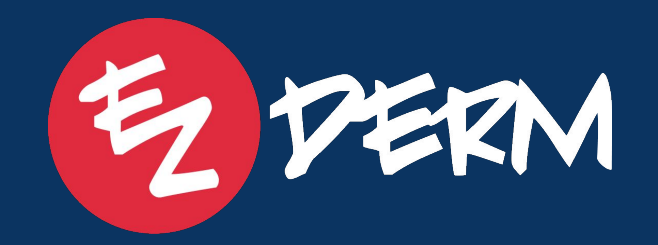

# New Feature Release Review 3/29/25

Today's New Feature Webinar – Topics We'll Cover:

- Biopsy Log Reports View in EHR Setting up favorite columns
- Sharing Shorthands How to share with other practice users
- Patient Notifications One-way email updates
- EZ Link Check-In Resend capability
- Statement Filters Now filter by clinic
- SMS Configuration Settings Accessible from PM & Admin users
- One-Way SMS Notifications to Patients (Beta!)
- Multiple SMS Appointment Reminders (Beta!)
- Appointment Communication Log Centralized tracking

#### **Please Note:**

- This session will be recorded.
- You can ask questions via the question box and Erica is on standby to address live!

# Setting Up Biopsy Log Columns

You can customize your column preferences in the new Biopsy Log view by following these steps:

- 1. Navigate to **Biopsy Log**.
- 2. Click the **Report Icon** in the upper right corner.
- 3. Select the **Gear Icon** to open column settings.
- 4. Add, remove, or reorder columns as needed.

Your preferences will be saved and applied across the Biopsy Log, both for all patients and within individual patient charts.

|         | X                                                  |                        |              |      | Biops                                                                                                    | y Log |   |       |    | G |     |     |
|---------|----------------------------------------------------|------------------------|--------------|------|----------------------------------------------------------------------------------------------------|-------|---|-------|----|---|-----|-----|
| 2       |                                                    |                        |              |      |                                                                                                    |       |   |       |    |   |     |     |
|         | Juniper Wils                                       | on<br>0021             |              |      |                                                                                                    |       |   |       |    |   |     |     |
|         | (1 ** 1 000 0/ **                                  | 552)                   |              |      |                                                                                                    |       |   |       |    |   |     |     |
| Basal   | cell carcinoma                                     | of skin - PERF         | ORMED        |      |                                                                                                    |       |   |       |    |   |     |     |
| A(1) L  | eft Ear - Descendi                                 | ing Pinna              |              |      |                                                                                                    |       |   |       |    |   |     |     |
| Thurs   | day, March 27, 203                                 | 25                     |              |      |                                                                                                    |       |   |       |    |   |     |     |
| Excisio | on (Malignant Lesi                                 | ions)                  |              |      | +                                                                                                    | -10   |   |       |    |   |     | 0   |
| $\star$ |                                                    |                        |              |      |                                                                                                    |       |   |       |    |   |     | (i) |
| Neop    | Test Angie<br>(£45   Jan 9, 19<br>lasm of uncertai | 180)<br>in behavior of | skin - PERFO | RMED |                                                                                                    |       |   |       |    |   |     |     |
| A(1) F  | orehead - Glabella                                 | 1                      |              |      |                                                                                                    |       |   |       |    |   |     |     |
| Biops   | day, March 27, 202<br>v                            | 25                     |              |      |                                                                                                    |       |   |       |    |   |     |     |
| 200     | On 4                                               | ത                      |              |      | n n                                                                                                    | 944   | ø | 287/0 | 10 | - | (=) | 6   |
|         |                                                    |                        |              |      | a second second s |       |   |       |    |   |     |     |

| 2                                                                                                    |                 |        |           |                              |                     |
|----------------------------------------------------------------------------------------------------|-----------------|--------|-----------|------------------------------|---------------------|
| Patient Info                                                                                                    | Status          | Review | Documents | Diagnosis                    | Note                |
| Clivia Cassar<br>(\$35   Jan 1, 1990)                                                                                                    | PERFORMED       |        |           | Neoplasm of uncertain b      |                     |
| Test EZLINK<br>(d*36   Jan 1, 1989)                                                                                                    | PENDING RESULTS |        |           | Neoplasm of uncertain b      |                     |
| A (Jan 1, 1989)                                                                                                    | PENDING RESULTS |        |           | Neoplasm of uncertain b      |                     |
| Hand States Handler Handler Ha | PERFORMED       |        |           | Basal cell carcinoma of skin |                     |
| ★                                                                                                    | PERFORMED       |        |           | Neoplasm of uncertain b      |                     |
| کر (۲.45 Jan 1, 1980)                                                                                                    | PERFORMED       |        |           | Basal cell carcinoma - ad    |                     |
| ★                                                                                                    | PERFORMED       |        |           | Neoplasm of uncertain b      | Tx by LN2 time of b |
| ★      Betty White     (♀101   Sep 7, 1923)                                                                                                    | PERFORMED       |        |           | Neoplasm of uncertain b      |                     |
| Zachary Deitz                                                                                                    | PERFORMED       |        |           | Neoplasm of uncertain b      |                     |

#### **Sharing Shorthands with Practice**

You can now share your shorthands with other users at your practice:

- From PM:
  - 1. Go to Settings > My Profile > Shorthands.
  - 2. Select the **"Share with Practice"** checkbox.
- From EHR:
  - 1. Go to Settings > My Profile > General Shorthands.
  - 2. Toggle on "Share with Practice".

| • • •<br><                                                                | General Shorthands                           | Û | +          |
|---------------------------------------------------------------------------|----------------------------------------------|---|------------|
| Q                                                                         |                                              |   |            |
|                                                                           |                                              |   |            |
| Browse Practice Shorthands                                                |                                              |   | >          |
| Share with Practice                                                       |                                              |   | $\bigcirc$ |
|                                                                           |                                              |   |            |
| +card<br>No insurance card on file. The patient will bring upon the next  | visit.                                       |   | >          |
| +cos<br>Patient has *** h/o smoking                                       |                                              |   | >          |
| +ear<br>concerning lesion on the back of the ear                          |                                              |   | >          |
| +fb<br>Patient presents today for a full body skin exam                   |                                              |   | >          |
| +ipl<br>Patient received treatment with a fluence of 6-14 J/cm at a pul   | se rate of 5-10 ms with a delay of 10-20 ms. |   | >          |
| +prov<br>I, as the attending physician, have reviewed the notes and agree | ee with all above medical documentation.     |   | >          |
| +test<br>Training                                                         |                                              |   | >          |
| -acc1<br>Accutane month 1 follow up                                       |                                              |   | >          |
| -acc2<br>Accutane month 2 f/u                                             |                                              |   | >          |
| hetev                                                                     |                                              |   |            |

### Ability to Resend EzLink Check In

You can now resend the **EzLink Check-In** to patients via SMS anytime before their appointment from **PM**:

- 1. **Right-click** on the appointment.
- 2. Click "Send EzLink."

The patient will receive the EzLink within **15 minutes** to complete their intake, including:

- ✓ Signing consents
- Entering medical history
- ✓ Adding CCOF
- ✓ Uploading an insurance card and driver's license

Note: This feature is available only for users with EzLink Check-In activated. If you're interested, email customersuccess@ezderm.com!

| 05:20                                           |                             |
|-------------------------------------------------|-----------------------------|
| 05:30                                           |                             |
| 05:40                                           |                             |
| D5:50 EZDERM Test Patient (Suspicious Skin Lesi | on)                         |
| 06:00                                           | Edit                        |
| 16:10                                           | Scheduled Status            |
| 06:20                                           | Canceled Status             |
| 06:30                                           | In Progress Status          |
| 06:40                                           | Cost Estimator              |
| 06:50                                           | Card on File                |
| 7:00                                            | Edit Patient                |
| J7:10                                           | Patient Payment             |
| 77:20                                           | Create Items                |
| 17:40                                           | Check Eligibility (Default) |
| )7:50                                           | Check Eligibility as        |
| 08:00                                           | Print Receipt               |
| 18:10                                           | Medical Summary             |
| 08:20                                           | Generate Letters            |
| 18:30                                           | Text Message                |
| 08:40                                           | Send Email                  |
| 18:50                                           | Send Ezlink                 |
| 19:00                                           |                             |

# Filter Statements by Location & Override Remit Address

You can now **filter statements by location** and **customize the remit address**:

- 1. Go to **Patient Accounting** and select a **location**.
- 2. Click "Override Remit Information."
- 3. Enter the **remit address** you want to appear on statements for balances tied to that clinic location.
- 4. **Save** as a **Favorite Filter** for quick access.

| t A  | ecounting                       |   |                         |                     |
|------|---------------------------------|---|-------------------------|---------------------|
|      | Statements Filter               |   |                         | ×                   |
| oll  |                                 |   |                         |                     |
|      |                                 |   |                         |                     |
| tio  | Favorite Filters                |   |                         | ~                   |
|      |                                 |   |                         |                     |
|      | Date of Service                 |   | Patient                 | $\overline{\nabla}$ |
| enh  |                                 |   | Based on                |                     |
| -pri | Days Since Last Statement       |   | Charges                 | ~                   |
| est  |                                 |   |                         |                     |
|      |                                 |   | Patient Balance         | <u>Å0.00</u>        |
|      | Patient Balance Comparator      | _ |                         | \$0.00              |
| Y    |                                 |   |                         |                     |
|      | Number of Statements Comparator | ~ | Number of Statements    |                     |
| airo |                                 |   | Location                |                     |
| en a | Transaction Type                | ~ | FL Dermatology ×        | × -                 |
| Jai  | Hold Patient Billing            |   | Pre-Collections Charges |                     |
| ICS  | Override Remit Information      |   |                         |                     |
| chr  |                                 |   |                         |                     |
| CIR  | Search Address                  |   |                         |                     |
|      |                                 |   |                         |                     |
| et   |                                 |   |                         |                     |
| OV   | Street Line 1 ^                 |   | Street Line 2           |                     |
| ey   | Country                         |   |                         |                     |
|      | United States                   |   | Zip *                   |                     |
|      |                                 |   |                         |                     |
|      | City *                          |   | State *                 | $\nabla$            |
| y, A |                                 |   |                         |                     |
| ice  | Add to Favorite Filters         |   | Clear                   | Filter              |
| via  |                                 |   | (313) 005-5             | 01/23/2025          |

# SMS Configuration Settings Update

Admins can now set or update SMS Configuration settings under provider Account Settings from PM or EHR:

| Ez Check In Settings   |                                                                                                  |                                                                                                    |                                |
|------------------------|--------------------------------------------------------------------------------------------------|----------------------------------------------------------------------------------------------------|--------------------------------|
| 🎼 Financial Settings 👻 | Appointment Reminder SMS Configuration                                                           |                                                                                                    | Appointment Reminder Lead Time |
| Clinics                | Appointment Note                                                                                 |                                                                                                    | 3                              |
| Le Accounts            |                                                                                                  | 0/100                                                                                                    | Time<br>10:00 AM               |
|                        | Display options in SMS Reminder                                                                  |                                                                                                    |                                |
| Dashboard              | Confirm X Reschedule X Cancel X                                                                  | X ¥                                                                                                    |                                |
| Schedule               | Send reminder for Confirmed appointment Send reminder for Confirmed or Online Check-in completed |                                                                                                    |                                |
| Patients               |                                                                                                  |                                                                                                    |                                |
| Check Out              | Deactivate User                                                                                  |                                                                                                    | Cancel Save Changes            |
| Cart                   | Powered by 🎯 🅫 🕅                                                                                 | CPT copyright 2025 American Medical Association. All Rights Reserved.<br>Designed with Love in the USA 🎂 Copyright © 2025 |                                |

**Now Available for Beta Practices:** You can set up multiple SMS reminders! These can be managed from the same settings screen as **SMS Configurations**.

| Appointment Reminder Lead Time 1 | Appointment Reminder Lead Time 2 | Appointment Reminder Lead Time 3 |
|----------------------------------|----------------------------------|----------------------------------|
| Day(s)<br>5<br>Time<br>12:00 PM  | Day(s)                           | Day(s)                           |
| Deactivate User                  | Lime                             | Cancel Save Changes              |

#### Ability to Send One Way Messages to Patients

You can now send patients a **one-way message** via **email** or **SMS** directly from the schedule:

- 1. **Right-click** on the appointment.
- 2. Click "Send Email" or "Text Message."
- **Note:** The **Text Message** option is currently available only for **beta testers** with this update.

| 05:20                                           |                             |
|-------------------------------------------------|-----------------------------|
| 05:30                                           |                             |
| 05:40                                           |                             |
| 05:50 EZDERM Test Patient (Suspicious Skin Lesi | ion)                        |
| 06:00                                           | Edit                        |
| 06:10                                           | Scheduled Status            |
| 06:20                                           | Canceled Status             |
| 06:30                                           | In Progress Status          |
| 06:40                                           | Cost Estimator              |
| 06:50                                           | Card on File                |
| 07:00                                           | Edit Patient                |
| 07:10                                           | Patient Payment             |
| 07:20                                           | Create Items                |
| 07:40                                           | Check Eligibility (Default) |
| 07:50                                           | Check Eligibility as        |
| 08:00                                           | Print Receipt               |
| 08:10                                           | Medical Summary             |
| 08:20                                           | Generate Letters            |
| 08:30                                           | Text Message                |
| 08:40                                           | Send Email                  |
| 08:50                                           | Send Ezlink                 |
| 09:00                                           |                             |
|                                                 |                             |

#### Ability to Send a Batch Message to Patients

You can now send a **batch message** to all patients on the schedule:

- 1. **Filter** the schedule by clinic, provider, and/or appointment status to target specific patients.
- 2. Click "Send Email Message" or "Send Text Message" from the top of the schedule in PM.
- Note: This feature is available only in **Day View** of the schedule.
- **Text Message** option is currently limited to **beta testers** with this update.

| Saturd     | łay, April 05, 2025                         | <b>&lt;</b> To | day     | >                  |                | New Appointment 👻                |
|------------|---------------------------------------------|----------------|---------|--------------------|----------------|----------------------------------|
| Waitlist   | Online Appointments                         | Send Text M    | lessage | Send Email Message | Coding Report  | Print Schedule Check Eligibility |
| ۹          | All Clinics 👻                               | Providers (2)  | v       | Resources 🔍        | Statuses (19)  | - O Day O Week                   |
| 2 Clinic N | Note(s)                                     |                |         |                    |                |                                  |
| 0          | MD (1   1 • 0 • 1)                          |                |         |                    | Nurse Visit (0 | 0 • 0 • 0)                       |
| 10:00      |                                             |                | 10:00   |                    |                |                                  |
| 10:10      |                                             |                | 10:10   |                    |                |                                  |
| 10:20      |                                             |                | 10:20   |                    |                |                                  |
| 10:30      |                                             |                | 10:30   |                    |                |                                  |
| 10:40      |                                             |                | 10:40   |                    |                |                                  |
| 10:50 EZ   | ZDERM Test Patient (Suspicious Skin Lesion) |                | 10:50   |                    |                |                                  |
| 11:00      |                                             |                | 11:00   |                    |                |                                  |
| 11:10      |                                             |                | 11:10   |                    |                |                                  |

#### **Increase Your Email Open Rate**

Personalize the email address from which your practice's email communications are sent.

#### Action Items:

Email <u>techsupport@ezderm.com</u> with your preference for the following 3 items: Practice Name, Short Practice Name, and Sender Name

#### Example:

Practice Name: Clear Skin Dermatology and Aesthetic Solutions Short Practice Name: ClearSkinDermatology Sender Name: Clear Skin Dermatology and Aesthetic Solutions

**Customized email address:** "From: Clear Skin Dermatology and Aesthetic Solutions <clearskindermatology-noreply@sadio.com>

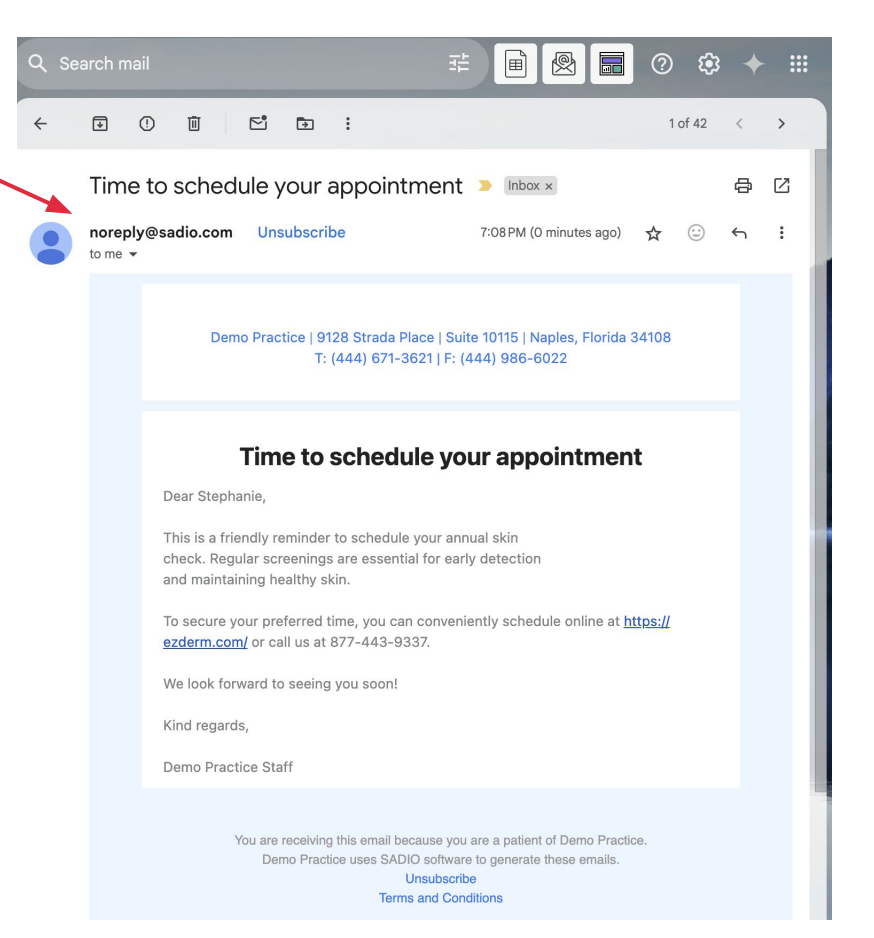

# **View Sent & Received Messages in the Appointment Communication Log**

You can now access all sent and received messages from the **Appointment Communication Log**:

- From the Patient's Chart:
  - 1. Go to the **Summary** section.
  - 2. Click the **icon** to the right of the appointment.
- From the Schedule:
  - 1. Open the **appointment card**.
  - 2. Click the **blue button** at the bottom to open the Communication Log.
- **Tip:** Hover over a line item to view the specific message sent.

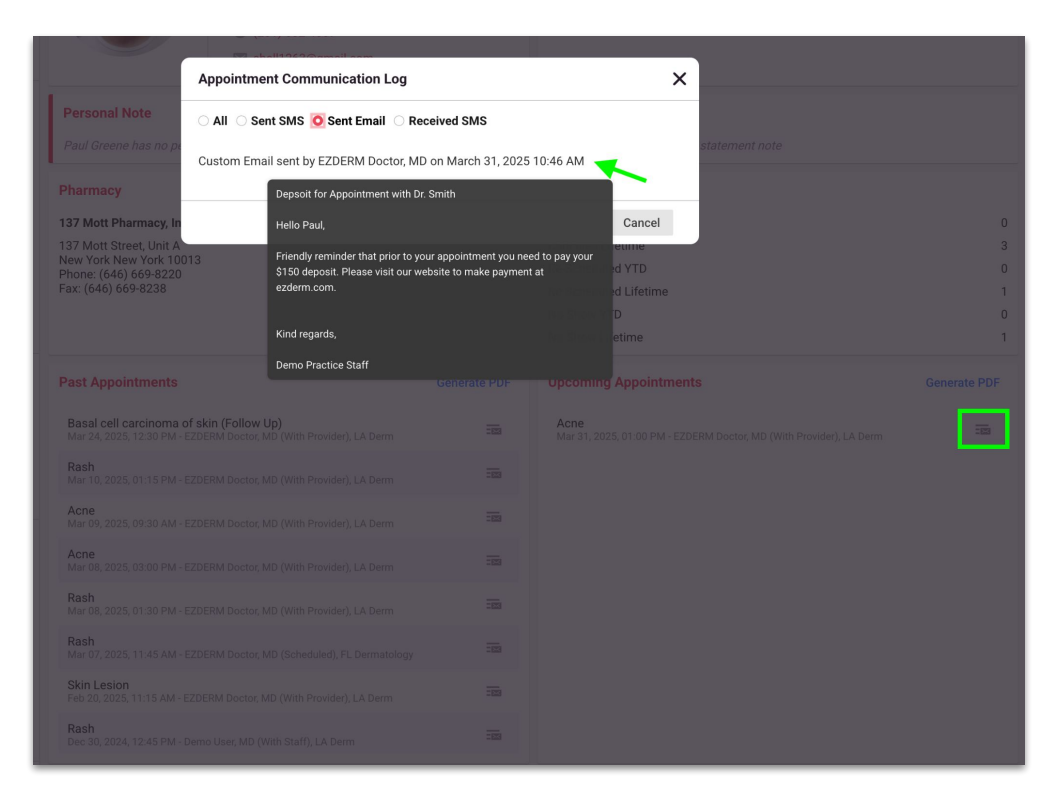